Як кандидат, Ви можете отримати доступ до Інтернет-системи Реєстрації Кандидатів двома способами:

- Можна використати безпосередньо адресу <u>https://usosirk.konin.edu.pl</u>.

- Вписати у своїй пошуковій Інтернет-системі "irk konin", а потім перейти у систему через результат пошуку.

| ⓒ irk konin - Szukaj w Goog<br>← → C ☆ R u | le × –              | Hu.pl                                                      |                                                        |                            |           |          |         |
|--------------------------------------------|---------------------|------------------------------------------------------------|--------------------------------------------------------|----------------------------|-----------|----------|---------|
| G <mark>p</mark> igle                      | irk ko              | onin                                                       |                                                        |                            |           | ×        |         |
|                                            | Q Ws                | szystko 🛷 Zakup                                            | y 🗉 Wiadomości                                         | 🛇 Мару                     | 🖬 Grafika | : Więcej | Ustawie |
|                                            | Około<br>http<br>Re | 35 100 wyników (0,<br>ps://ans.konin.pl/rek<br>krutacja "K | 50 s)<br>rutacja-krok-po-kroku<br>Č <b>rok po krok</b> | u-st-i-stopnia<br>U″ – ans | .konin.p  | ol       |         |

Початку рекрутації має передувати реєстрація облікового запису кандидата в системі, для цього кандидат мусить пройти процес створення облікового запису в Інтернет-системі Рекрутації Кандидатів.

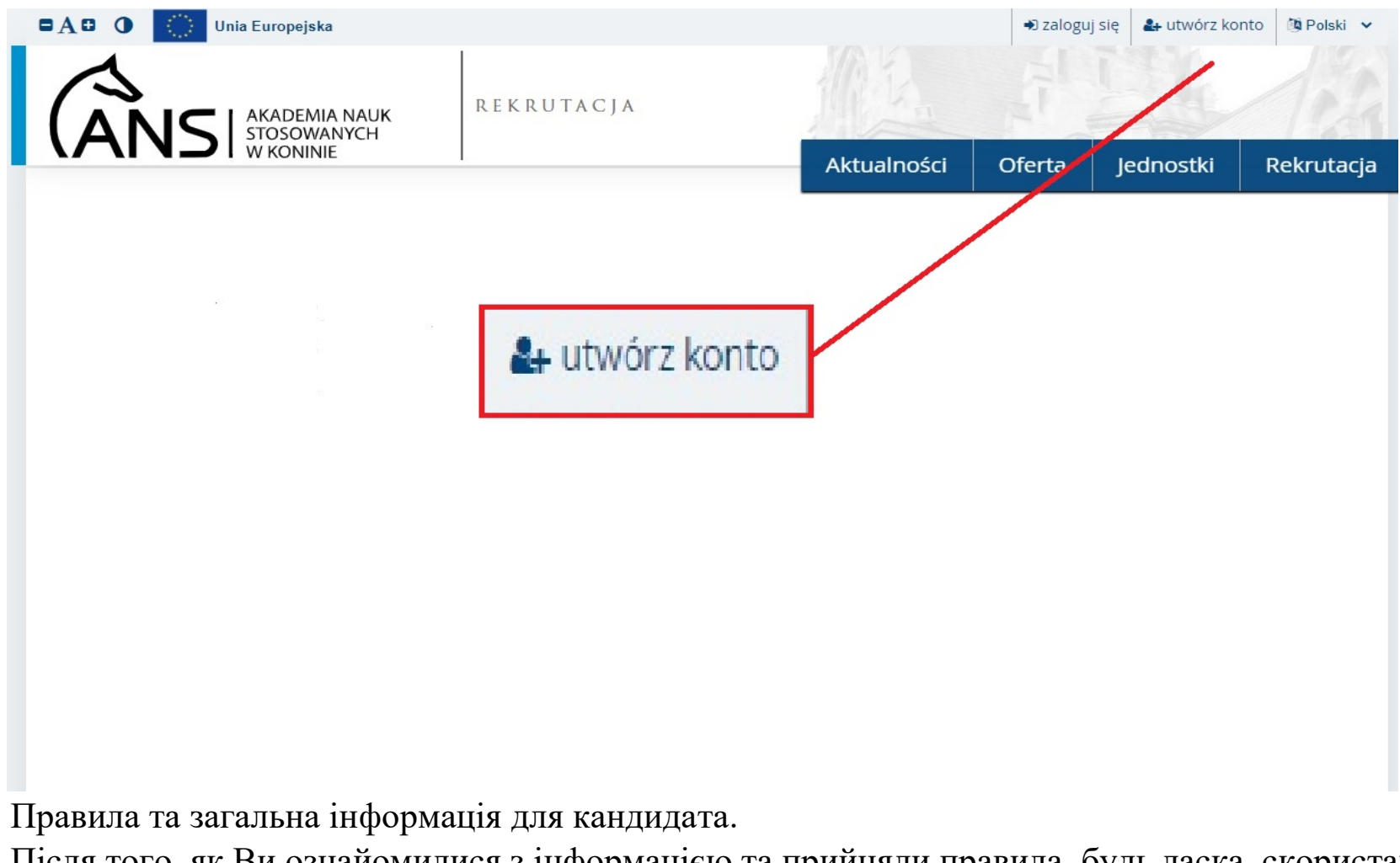

Після того, як Ви ознайомилися з інформацією та прийняли правила, будь ласка, скористайтеся кнопкою "Продовжити".

# Utwórz konto

| 1 | <ol> <li>administratorem polanych przecie mnie danych pez Pałatecewa Wybace Schole Zawołczwa w Konime<br/>z wedzileg przy d. Przyjadm 1, 42-010 Komi;</li> </ol>                                                                                                    |
|---|----------------------------------------------------------------------------------------------------|
| 1 | ) impetitionen schrany banych oschowych w PHIS2 w Konnew ped modus dosligera pod advesen politikazet adv.at                                                                                                    |
| - | c) podare proze mne dare oslitove bężą protosziane w odu progrosultania retriducji fub nektorji prozes kutakania na polstawe ustawy z dna 20 lpca 2010 r Prawi z substructurą<br>spłażymi i nace dly bit. U z 2020 r. pod. 80 ze zm.) negą zoslać udodgenore wyłączne politokiem spisezbiorym przez prisęże przezi. bężą priechowywane na dłubą n2 pod to wyniagane<br>rzepisami przezi, na tężą podlegały prifikwaniu.                    |
|   | c) przyskąpąte ni prawo diałógie do twóci danych oraz ich sprawtowania, usunięcia lub sysaniczenia przetwarzania lub wnieszenia sprzeciesi, a judel przetwarzania odbywa zej na podstawie<br>gody - prawo do cofrepce zgody w dowolnym momencie lez wpływu na zgodność z prawem przetwarzania. Kórego dokonano na podstawie zgody przed jej cofrejciem, prawo do przetwarzania<br>ketych, prawo wnieszenia okoryji do organiu nadiorczego; |
|   | postares protos term danyot sustanegot pol steeringhouse i septida z protestate ustaney z den 20 Spra 2018 c - Prano o substructure aytozym i nauce (1) Dz. V. z 2020 c prz. 60 in de 3 i                                                                                                    |
| 2 | wyradam agody / na wyradam agody' na direptorie ne nilj admi o mat, pr pakuficzeriu skullike, plen lub informelj pergranych z disketnikcią tilpałis za pomocą kradkie komunikceji<br>aktivnicznej w noturnenie przepiele uniewy z dna 16 lyca 2002 r. o bezadzeniu usłag drzęg ekektorizyną, by tie ti z 2001 r. poz. 544 ze po. 5                                                                                                    |
| 1 | Clinitelcom, in pestalenciam peinformemany/na, il fata esili sepitanych na stadia lopicie spublicenaria in formia elektronicanej na stravie internetonej ticorie ana<br>missocoria na tablicy opisciali o budynku PMC2 in Komme.                                                                                                    |
| 1 | Obeladczem, że zostałem/am proczemy/na o odpresłedziałności karnej za złużenie falszywego otaladczenia zgoźnie z art. 222 Kożnico Karnego                                                                                                    |
| ; | "R. Kis, składąją: zezwarte mające skulyć za dowód w postępowartu sądowym lub w trzym postępowartu prowadzonym na podstawie ustawy, zezwaje rosprawię lub zatąje prawdą, odlega karze puzbawienia wolności od 6 miesiący do lat 8.                                                                                                    |
| - | Ha joll sprawca czynu określunego w 31 zeznaje mejsrawski lub zataje prawski z obawy przed odposaledziałnością karną grożącą jemu samemu lub jego najbituzym podłega karze<br>netkawienia solności od 2 mienięcy do lat 5.                                                                                                    |
|   |                                                                                                    |

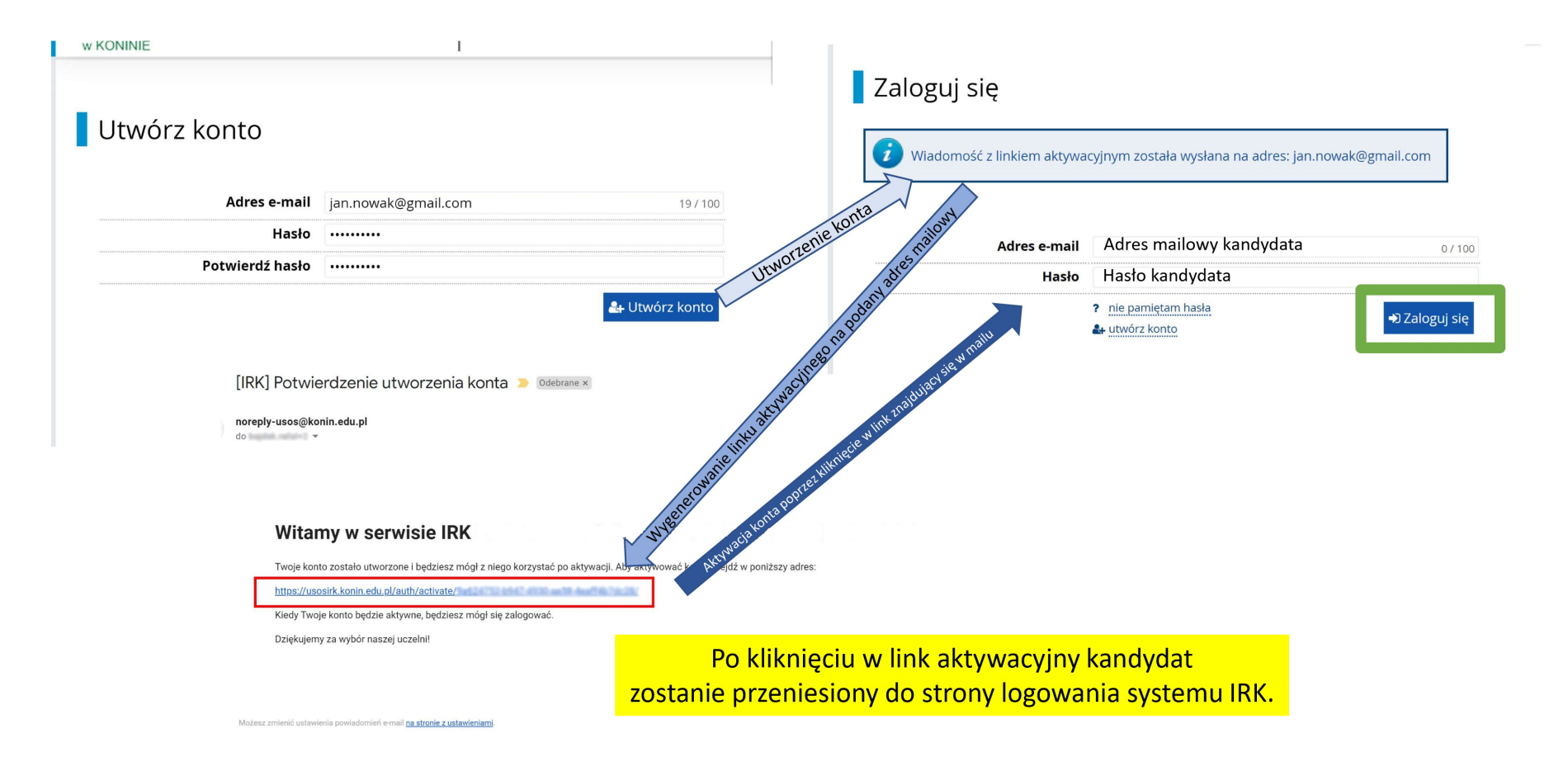

Кандидат повинен вказати особисту адресу електронної пошти, до якої він має активний доступ після натискання кнопки "створити обліковий запис" на вказану адресу електронної пошти буде надіслано повідомлення з посиланням для активації облікового запису IRK.

# Зовнішній вигляд вкладки "Мій обліковий запис" після входу до системи IRK

🕋 → моје копсо

# Moje konto

| Ustawienia konta                                                             | Formularze osobowe | Zgłoszenia rekrutacyjne                                                                                                    | Płatności                                                                                                 | Wiadomości                                                                                          | Powiado | mienia               | Zgody                                                                      |                                                                                                    | Pomoc |
|------------------------------------------------------------------------------|--------------------|----------------------------------------------------------------------------------------------------|----------------------------------------------------------------------------------------------------|----------------------------------------------------------------------------------------------------|---------|----------------------|----------------------------------------------------------------------------|----------------------------------------------------------------------------------------------------|-------|
|                                                                              |                    | Dane identyfika<br>E-mail: IRK@gmail.com<br>Identyfikator w systemie<br>Po upływie pewnego czasu,<br>przepisami prawa, rekrutacj<br>kandydatów usuwane z syst<br>dostępu do swojego konta,<br>jego zachowanie.<br>Chcę zachować swoje l<br>przyszłych rekrutacji. | acyjne<br>IRK: 184<br>określonego o<br>e poddawane<br>iemu. Jeśli nie o<br>możesz poniże<br>konto w syste | dpowiednimi<br>są archiwizacji, a o<br>chcesz utracić<br>j wyrazić zgodę na<br><b>mie na poczet</b> | dane    | Met<br>Zasta<br>stud | ail<br>ap hasło US<br>a.<br>awieni<br>wany języł<br>rmuj e-ma<br>rmuj e-ma | gowania<br>✓IRK@gmail.com<br>SOS hasłem z IRK przy przyjęciu na<br>a powiadomień<br>< powiadomień: Polski ✓<br>ilem o nowych wiadomościach<br>ilem o nowych powiadomieniach | ?     |
| <ul> <li>② Zmień adro</li> <li>△ Zmień hasi</li> <li>① Usuń konto</li> </ul> | es e-mail<br>lo    |                                                                                                    |                                                                                                    |                                                                                                    |         | 🖺 Zapis:             | z ustawieni                                                                | a                                                                                                    |       |

Заповнення Форми особистих даних кандидатом. У вкладці Форми особистих даних є окремі категорії даних, які необхідно заповнити. Перша – "Основні персональні дані".

|                        |                       |                           |           |            | /             |          | Jeanosta               |                  |
|------------------------|-----------------------|---------------------------|-----------|------------|---------------|----------|------------------------|------------------|
| <b>☆</b> → Moje konto  |                       |                           |           |            |               |          |                        |                  |
| Moje konto             | D                     |                           |           |            |               |          |                        |                  |
| Ustawienia konta       | Formularze osobowe    | Zgłoszenia rekrutacyjne   | Płatności | Wiadomości | Powiadomienia | Zgody    |                        | P                |
| Formula                | rze osobowe           |                           |           |            |               |          |                        |                  |
|                        |                       | $\mathbf{\mathbf{Q}}$     |           | 0          | T             |          |                        |                  |
| Podsta<br>dar<br>osobe | wowe A<br>ne k<br>owe | dres i dane<br>kontaktowe | Zd        | ljęcie     | Wyksz         | tałcenie | Dodatk<br>dan<br>osobo | cowe<br>e<br>owe |

# Як приклад, показана вкладка основних персональних даних, яка заповнена зразками даних

| Podstawowe dane osobowe, pamiętaj, że w przypadku przyjęcia na studia trafią one do systemu obsługi toku studiów, będą wyświetlane na listach studentów/słuchaczy i drukowane na wydawanych przez uczelnię dokumentach. W języku polskim nazwy własne (takie jak imie, nazwisko, nazwa miasta) pisze się od wielkiej iltery. Tylko pierwsza litera ma być wielka, nie wszystike. Nie używaj cyryli pani chiński hraków, zamiasta nich zastosuj odpowiednią transkrypcję na alfabet kaciński. W przypadku podwójnego nazwiska nie należy dodawać spacji wokół łącznika. Na przykład: janina Maria Nowak-Kowalewska.          * Pola oznaczone symbolem gwiazdki są wymagane.       EVZepisz         * Pola oznaczone symbolem gwiazdki są wymagane.       EVZepisz         Imię* jan       3/40         Jumer PESEL       95       92         Inie posladasz drugiego imienia, pozostaw to pole puste.       5/40         Nazwisko* Nowak       5/40         Pieść mężczyzna       Inie posladasz numeru PESEL, to nie wypełniaj tego pola.         Miejsce urodzenia* za. 11.1995       Imię*         Miejsce urodzenia* Konin       5/40         Miejsce urodzenia* Konin       5/40         Miejsce urodzenia* Konin       5/40                                                                                                    | Podstawowe dane osobowe                                                                                               | Adres i dane kontaktowe                                                                                                    | Zdjęcie                               | Wykształcenie                                                                        | Dodatkowe dane osobowe                       |                                                                                         |
|----------------------------------------------------------------------------------------------------|----------------------------------------------------------------------------------------------------|----------------------------------------------------------------------------------------------------|---------------------------------------|--------------------------------------------------------------------------------------|----------------------------------------------|-----------------------------------------------------------------------------------------|
| Podstawowe dane osobowe, pamiętaj, że w przypadku przyjęda na studia trafią one do systemu obsługi toku studiów, będą wyświetlane na listach studentów/słuchaczy i drukowane na wydawanych przez uczelnię dokumentach. W języku polskim nazwy własne (takie jak imię, nazwisko, nazwa miasta) pisze się od wielkiej litery. Tylko pierwsza litera ma być wielka, nie wszystkie. Nie używaj cyrylicy ani chrińskich znaków, zamiast nich zastosuj odpowiednią transkrypcję na alfabet łaciński. W przypadku podwójnego nazwiska nie należy dodawać spacji wokół łącznika. Na przykład: janina Maria Nowak-Kowalewska.         * Pola oznaczone symbolem gwiazdki są wymogane.       Erzapisz         Imię* jan       3/40         Jeśli nie posładasz drugiego imienia, pozostaw to pole puste.       5/40         Nazwisko       Nowak         Pieć*       mężczyzna         Pieć*       mężczyzna         Miejsce urodzenia*       5/40         Miejsce urodzenia*       5/40         Miejsce urodzenia*       5/40         Miejsce urodzenia*       5/40         Miejsce urodzenia*       5/40         Miejsce urodzenia*       5/40         Miejsce urodzenia*       5/40         Miejsce urodzenia*       5/40         Miejsce urodzenia*       5/40         Miejsce urodzenia*       5/40         Miejsce urodzenia*       5/40         Miejsce urodzenia*       5/40         Miejsce urodzenia*                                                                                                    | Oane zostały zapisane.                                                                                                |                                                                                                    |                                       |                                                                                      |                                              |                                                                                         |
| POCISEAWOWE CAINE OSODOWE Wpisując swoje dane osobowe, pamiętaj, że w przypadku przyjęcia na studia trafią one do systemu obsługi toku studiów, będą wyświetlane na listach studentów/słuchaczy i drukowane na wydawanych przez uczelnię dokumentach. W języku polskim nazwy własne (takie jak imię, nazwisko, nazwa miasta) pisze się od wielkiej litery. Tylko pierwsza litera ma być wielka, nie wszystkie. Nie używaj cyrylicy ani chińskich znaków, zamiast nich zastosuj odpowiednią transkrypcję na alfabet łaciński. W przypadku podwójnego nazwiska nie należy dodawać spacji wokół łącznika. Na przykład: Janina Maria Nowak-Kowalewska.  * Pola oznaczone symbolem gwłazdki są wymagane.  * Pola oznaczone symbolem gwłazdki są wymagane |                                                                                                    | 1                                                                                                    |                                       |                                                                                      |                                              |                                                                                         |
| Wpisując swoje dane osobowe, pamiętaj, że w przypadku przyjęcia na studia trafią one do systemu obsługi toku studiów, będą wyświetlane na listach studentów/słuchaczy i drukowane na wydawanych przez uczelnię dokumentach. W języku polskim nazwy własne (takie jak imię, nazwisko, nazwa miasta) pisze się od wielkiej litery. Tylko pierwsza litera ma być wielka, nie wszystkie. Nie używaj cyrylicy ani chińskich znaków, zamiast nich zastosuj odpowiednią transkrypcję na alfabet łaciński. W przypadku podwójnego nazwiska nie należy dodawać spacji wokół łącznika. Na przykład: Janina Maria Nowak-Kowalewska.         * Pola oznaczone symbolem gwiazdki są wymagane.       EZ Zapisz         Imię       Jan         Jorugie imię       Adam         Adam       4/40         Jeśli nie posladasz drugiego Imienia, pozostaw to pole puste.       Nazwisko         Numer PESEL       95       92         Jeśli nie posladasz numeru PESEL, to nie wypełniaj tego pola.       TipaButnistko' 'SantoBiłtethi żjałif chiłzi 'Soepeerrú'         Miejsce urodzenia       Konin       5/60         Kraj urodzenia       Polska       5/60         Kraj urodzenia       Polska       5/60                                                                                                    | Podstawowe dar                                                                                                    | ne osobowe                                                                                                    |                                       |                                                                                      |                                              |                                                                                         |
| na wydawanych przez uczelnię dokumentach. W języku polskim nazwy własne (takie jak imię, nazwisko, nazwa miasta) pisze się od wielkiej litery. Tylko pierwsza litera ma być wielka, nie wszystkie. Nie używaj cyrylicy ani chińskich znaków, zamiast nich zastosuj odpowiednią transkrypcję na alfabet łaciński. W przypadku podwójnego nazwiska nie należy dodawać spacji wokół łącznika. Na przykład: janina Maria Nowak-Kowalewska.  * Pola oznaczone symbolem gwiazdki są wymagane. Plef jan 3/40 Drugie imię Adam 4/40 Jeśli nie posiadasz drugiego imienia, pozostaw to pole puste. Nazwisko* Nowak 5/40 Numer PESEL 95 92 11/11 Jeśli nie posiadasz numeru PESEL, to nie wypełniaj tego pola. Pleć mężczyzna Data urodzenia* Konin 5/60 Kraj urodzenia* Konin 5/60 Kraj urodzenia* Konin 5/60                                                                                                    | Wpisując swoje dane osobowe, par                                                                                      | miętaj, że w przypadku przyjęcia i                                                                                                    | na studia trafią o                    | one do systemu obsługi                                                               | toku studiów, będą wyświetlane na l          | istach studentów/słuchaczy i drukowane                                                  |
| wszystkie. Nie używaj cyrylicy ani chińskich znaków, zamiast nich zastosuj odpowiednią transkrypcję na alfabet łaciński. W przypadku podwójnego nazwiska nie należy dodawać spacji<br>wokół łącznika. Na przykład: Janina Maria Nowak-Kowalewska.<br>* Pola oznaczone symbolem gwiazdki są wymagane.<br>Imię* Jan 3/40<br>Drugie imię Adam 4/40<br>Jeśli nie posiadasz drugiego imienia, pozostaw to pole puste.<br>Nazwisko* Nowak 5/40<br>Numer PESEL 95 92 11/111<br>Jeśli nie posiadasz numeru PESEL, to nie wypełniaj tego pola.<br>Płeć* mężczyzna ~<br>Data urodzenia* Z3.11.1995<br>Miejsce urodzenia* Konin 5/60<br>Kraj urodzenia* Polska ~                                                                                                    | na wydawanych przez uczelnię dok                                                                                      | kumentach. W języku polskim naz                                                                                                    | wy własne (taki                       | e jak imię, nazwisko, naz                                                            | zwa miasta) pisze się od wielkiej liter      | y. Tylko pierwsza litera ma być wielka, nie                                             |
| * Pola oznaczone symbolem gwiazdki są wymagane.         Imię* Jan       3/40         Drugie imię       Adam         4/40       Jeśli nie posiadasz drugiego imienia, pozostaw to pole puste.         Nazwisko*       Nowak         Numer PESEL       95       92         11/11       Jeśli nie posiadasz numeru PESEL, to nie wypełniaj tego pola.         Pieć*       mężczyzna         Data urodzenia*       23.11.1995         Miejsce urodzenia*       Konin         5/60       Kraj urodzenia*         Kraj urodzenia*       Polska                                                                                                    | wszystkie. Nie używaj cyrylicy ani cl                                                                                 | hińskich znaków, zamiast nich za:<br>Maria Nowak Kowalewska                                                                                        | stosuj odpowiec                       | dnią transkrypcję na alfa                                                            | bet łaciński. W przypadku podwójne           | go nazwiska nie należy dodawać spacji                                                   |
| <ul> <li><sup>*</sup> Pola oznaczone symbolem gwiazdki są wymagane.</li> <li>Imię<sup>*</sup> Jan</li> <li>Jan</li> <li>Jrugie imię</li> <li>Adam</li> <li>Jan</li> <li>Jan</li>     &lt;</ul>                                                                                                    | איטגטו זקנצוווגם. ואם טו צאגולט, Jdhind                                                                               | a wara nowak-NowalewsKd.                                                                                                    |                                       |                                                                                      |                                              |                                                                                         |
| Imię       Jan       3740         Drugie imię       Adam       4740         Jeśli nie posladasz drugiego Imienia, pozostaw to pole puste.       5740         Nazwisko       Nowak       5740         Numer PESEL       95       92       11/11         jeśli nie posladasz numeru PESEL, to nie wypełniaj tego pola.       Ггравильно' заповнені дані слід збереїти́         Pieć*       mężczyzna       ~         Data urodzenia       23.11.1995                                                                                                    | * Pola oznaczone symbolem gwiazdł                                                                                     | ki są wymagane.                                                                                                    |                                       | 🖺 Zapisz                                                                             |                                              |                                                                                         |
| Imię       jan       3/40         Drugie imię       Adam       4/40         Jeśli nie posiadasz drugiego imienia, pozostaw to pole puste.       5/40         Nazwisko       Nowak       5/40         Numer PESEL       95       92       11/11         Jeśli nie posiadasz numeru PESEL, to nie wypełniaj tego pola.       ГГравилібно' заповнени дант слид зберегти         Pieć*       mężczyzna       ~         Data urodzenia       23.11.1995       –         Miejsce urodzenia*       Konin       5/60         Kraj urodzenia*       Polska       ~                                                                                                    |                                                                                                    |                                                                                                    |                                       |                                                                                      |                                              |                                                                                         |
| Drugie imię       Adam       4/40         Jeśli nie posiadasz drugiego imienia, pozostaw to pole puste.       5/40         Nazwisko*       Nowak       5/40         Numer PESEL       95       92       11/11         Jeśli nie posiadasz numeru PESEL, to nie wypełniaj tego pola.       Правильно заповнені данг слід зберегти         Pieć*       mężczyzna       ~         Miejsce urodzenia*       23.11.1995       С         Miejsce urodzenia*       Polska       ~         Polska       ~                                                                                                    | ••••*                                                                                                    | 1                                                                                                    |                                       |                                                                                      |                                              |                                                                                         |
| Nazwisko*       Nowak       5/40         Numer PESEL       95       92       11/11         Jeśli nie posładasz numeru PESEL, to nie wypełniaj tego pola.       Правилыно 'заповнени данг слид зберегти́         Płeć*       mężczyzna       ~         Data urodzenia*       23.11.1995       С         Miejsce urodzenia*       Konin       5/60         Kraj urodzenia*       Polska       ~                                                                                                    | lmię*                                                                                                    | Jan                                                                                                    |                                       | 3 / 40                                                                               |                                              |                                                                                         |
| Nazwisko*       Nowak       5 / 40         Numer PESEL       95       92       11 / 11         Jeśli nie posladasz numeru PESEL, to nie wypełniaj tego pola.       Правильно 'заповненні дані' слід зберегти́         Płeć*       mężczyzna       ~         Data urodzenia*       23.11.1995       С         Miejsce urodzenia*       Konin       5 / 60         Kraj urodzenia*       Polska       ~                                                                                                    | lmię*<br>Drugie imię                                                                                                  | Jan<br>Adam                                                                                                    |                                       | 3 / 40<br>4 / 40                                                                     |                                              |                                                                                         |
| Numer PESEL       95       92       11/11       Правильно заповнені дані слід зберегти         Jeśli nie posiadasz numeru PESEL, to nie wypełniaj tego pola.         Натисканням кнопки «Зберегти», перш ніж переходити до на         Data urodzenia*       23.11.1995           Miejsce urodzenia*       Konin       5/60         Kraj urodzenia*       Polska                                                                                                    | lmię*<br>Drugie imię                                                                                                  | Jan<br>Adam<br>Jeśli nie posiadasz drugiego imi                                                                                                    | enia, pozostaw t                      | 3 / 40<br>4 / 40<br>to pole puste.                                                   |                                              |                                                                                         |
| Jeśli nie posladasz numeru PESEL, to nie wypełniaj tego pola.<br>Pieć* mężczyzna ~<br>Data urodzenia* 23.11.1995 С<br>Miejsce urodzenia* Konin 5/60<br>Kraj urodzenia* Polska ~                                                                                                    | lmię*<br>Drugie imię<br>Nazwisko <sup>*</sup>                                                                         | Jan<br>Adam<br>Jeśli nie posiadasz drugiego imi<br>Nowak                                                                                           | enia, pozostaw t                      | 3 / 40<br>4 / 40<br>to pole puste.<br>5 / 40                                         |                                              |                                                                                         |
| Płeć*       mężczyzna       ~         Data urodzenia*       23.11.1995       I         Miejsce urodzenia*       Konin       5/60         Kraj urodzenia*       Polska       ~                                                                                                    | Imię*<br>Drugie imię<br>Nazwisko*<br>Numer PESEL                                                                      | Jan<br>Adam<br>Jeśli nie posiadasz drugiego imie<br>Nowak<br>95 92                                                                                 | enia, pozostaw t                      | 3/40<br>4/40<br>to pole puste.<br>5/40<br>11/11                                      | Правильно запов                              | स्टमां र्युवान रज्जांत्र उठटन्न्टांन्नर्भ                                               |
| Data urodzenia     23.11.1995       Miejsce urodzenia     Konin       Kraj urodzenia     Polska                                                                                                    | Imię*<br>Drugie imię<br>Nazwisko <sup>*</sup><br>Numer PESEL                                                          | Jan<br>Adam<br>Jeśli nie posiadasz drugiego imie<br>Nowak<br>95 92<br>Jeśli nie posiadasz numeru PESE                                              | enia, pozostaw t<br>EL, to nie wypełr | 3 / 40<br>4 / 40<br>to pole puste.<br>5 / 40<br>11 / 11<br>nlaj tego pola.           | Правильно запові<br>натисканням кнопки «Збер | юні дапт слід зберегти́<br>регти», перш ніж переходити до на                            |
| Miejsce urodzenia     Konin     5/60       Kraj urodzenia     Polska     Image: Strain Strain S                                                                            | Imię*<br>Drugie imię<br>Nazwisko*<br>Numer PESEL<br>Płeć*                                                             | Jan<br>Adam<br>Jeśli nie posiadasz drugiego imi<br>Nowak<br>95 92<br>Jeśli nie posiadasz numeru PESE<br>mężczyzna                                  | enia, pozostaw t<br>EL, to nie wypełr | 3 / 40<br>4 / 40<br>to pole puste.<br>5 / 40<br>11 / 11<br>nlaj tego pola.           | Правильно запов<br>натисканням кнопки «Збер  | स्टिमी त्रेबोर्ग टर्मात्र उठिंद्वार्टिंगर्य<br>регти», перш ніж переходити до на        |
| Kraj urodzenia* Polska ~                                                                                                    | Imię*<br>Drugie imię<br>Nazwisko*<br>Numer PESEL<br>Płeć*<br>Data urodzenia*                                          | Jan<br>Adam<br>Jeśli nie posiadasz drugiego imi<br>Nowak<br>95 92<br>Jeśli nie posiadasz numeru PESE<br>mężczyzna<br>23.11.1995                    | enia, pozostaw t<br>EL, to nie wypełr | 3/40<br>4/40<br>to pole puste.<br>5/40<br>11/11<br>hiaj tego pola.                   | Правильно запові<br>натисканням кнопки «Збер | िर्मा त्रेवमन टर्मात्र उठिल्ल्लेन्नर्ग<br>регти», перш ніж переходити до на             |
|                                                                                                    | Imię*<br>Drugie imię<br>Nazwisko*<br>Numer PESEL<br>Płeć*<br>Data urodzenia*<br>Miejsce urodzenia*                    | Jan<br>Adam<br>Jeśli nie posiadasz drugiego imie<br>Nowak<br>95 92<br>Jeśli nie posiadasz numeru PESE<br>mężczyzna<br>23.11.1995<br>Konin          | enia, pozostaw t<br>EL, to nie wypełr | 3/40<br>4/40<br>to pole puste.<br>5/40<br>11/11<br>hiaj tego pola.                   | Правильно запові<br>натисканням кнопки «Збер | <del>гені дант слід збереітти́</del><br>регти», перш ніж переходити до на               |
|                                                                                                    | Imię*<br>Drugie imię<br>Nazwisko*<br>Numer PESEL<br>Płeć*<br>Data urodzenia*<br>Miejsce urodzenia*                    | Jan<br>Adam<br>Jeśli nie posiadasz drugiego imie<br>Nowak<br>95 92<br>Jeśli nie posiadasz numeru PESE<br>mężczyzna<br>23.11.1995<br>Konin          | enia, pozostaw t<br>EL, to nie wypełr | 3 / 40<br>4 / 40<br>to pole puste.<br>5 / 40<br>11 / 11<br>nlaj tego pola.           | Правильно запов<br>натисканням кнопки «Збер  | स्टिमी त्रीवार ट्रान्ति उбереंहर्नम<br>регти», перш ніж переходити до на                |
| Posiadam obywatelstwo tak v<br>polskie                                                                                                    | Imię*<br>Drugie imię<br>Nazwisko*<br>Numer PESEL<br>Płeć*<br>Data urodzenia*<br>Miejsce urodzenia*<br>Kraj urodzenia* | Jan<br>Adam<br>Jeśli nie posiadasz drugiego imi<br>Nowak<br>95 92<br>Jeśli nie posiadasz numeru PESE<br>mężczyzna<br>23.11.1995<br>Konin<br>Polska | enia, pozostaw t<br>EL, to nie wypełr | 3 / 40<br>4 / 40<br>to pole puste.<br>5 / 40<br>11 / 11<br>niaj tego pola.<br>5 / 60 | Правильно запові<br>натисканням кнопки «Збер | िटमी त्रेवान ट्रमोत्र उберегти<br>регти», перш ніж переходити до на                     |
|                                                                                                    | Imię*<br>Drugie imię<br>Nazwisko*<br>Numer PESEL<br>Płeć*                                                             | Jan<br>Adam<br>Jeśli nie posiadasz drugiego imi<br>Nowak<br>95 92<br>Jeśli nie posiadasz numeru PESE<br>mężczyzna                                  | enia, pozostaw t<br>EL, to nie wypełr | 3/40<br>4/40<br>to pole puste.<br>5/40<br>11/11<br>hiaj tego pola.                   | Правильно запов<br>натисканням кнопки «Збер  | न्टमां त्रेबोनी टजांत्र उठिट्न्नटोनॉर्ग<br>регти», перш ніж переходити до на            |
| Posladam opywatelstwo I tak                                                                                                    | Imię*<br>Drugie imię<br>Nazwisko*<br>Numer PESEL<br>Płeć*<br>Data urodzenia*<br>Miejsce urodzenia*<br>Kraj urodzenia* | Jan<br>Adam<br>Jeśli nie posiadasz drugiego imi<br>Nowak<br>95 92<br>Jeśli nie posiadasz numeru PESE<br>mężczyzna<br>23.11.1995<br>Konin<br>Polska | enia, pozostaw t<br>EL, to nie wypełr | 3/40<br>4/40<br>to pole puste.<br>5/40<br>11/11<br>niaj tego pola.<br>~<br>5/60      | Правильно запов<br>натисканням кнопки «Збер  | स्टिमी व्रेत्तोन ट्रजॉन्न उंб <del>ерс</del> ेन्नम<br>регти», перш ніж переходити до на |

| Sector Podstawowe dane oschowe                                                                             | Adres i dane kontaktowe                                                                                    | ięcie 📔 🞓 Wykształcenie             | Dodatkowe dane osobowe                  |                                                                                 |
|----------------------------------------------------------------------------------------------------|----------------------------------------------------------------------------------------------------|-------------------------------------|-----------------------------------------|---------------------------------------------------------------------------------|
| Adres i dane kor                                                                                           | ntaktowe                                                                                                   |                                     |                                         |                                                                                 |
|                                                                                                    |                                                                                                    |                                     |                                         |                                                                                 |
| wpisująć swoje dane osobowe, par<br>N języku polskim nazwy własne (ta<br>zamiast nich zastosuj odpowiednią | kie jak nazwa miasta, ulicy) pisze się od w<br>transkrypcję na alfabet łaciński.                           | ielkiej litery. Tylko pierwsza lite | era ma być wielka, nie wszystkie. Nie i | wydawaných przez uczelnie dokumentach.<br>używaj cyrylicy ani chińskich znaków, |
| * Pola oznaczone symbolem gwiazdł                                                                          | ki są wymagane.                                                                                            | 🖺 Zapisz                            |                                         |                                                                                 |
| Numery telefonu                                                                                            |                                                                                                    |                                     |                                         |                                                                                 |
| Numer telefonu*                                                                                            | +48 999888777                                                                                              | 15/20                               |                                         |                                                                                 |
| Alternatywny numer telefonu                                                                                |                                                                                                    | 0/20                                |                                         |                                                                                 |
| Udostępnij numer telefonu                                                                                  | Jako administrator możesz zdecydować,<br>telefonu powinien być wyświetlany użytk<br>korespondencji z Tobą. | czy Twój numer<br>ownikom podczas   |                                         |                                                                                 |
| Adres zamieszkania                                                                                         |                                                                                                    |                                     | Правильн                                | ючаповненгдані слід зберегім с                                                  |
| Państwo*                                                                                                   | Polska                                                                                                    | ~                                   | натисканням кноп                        | ики «Зберегти», перш ніж переходити до наступного е                             |
| Kod pocztowy                                                                                               | 62-510                                                                                                    | 6/6                                 | /                                       |                                                                                 |
| Miejscowość*                                                                                               | Konin                                                                                                    | 5760                                |                                         |                                                                                 |
| Rodzaj miejscowości*                                                                                       | miasto                                                                                                    | ~                                   |                                         |                                                                                 |
| Ulica                                                                                                    | Rekrutacyjna                                                                                               | 12/80                               |                                         |                                                                                 |
|                                                                                                    | W przypadku miejscowości, w których ad<br>nazwy ulicy, prosimy zostawić to pole pu                         | lresy nie zawierają<br>ste.         |                                         |                                                                                 |
| Numer budynku*                                                                                             | 12                                                                                                    | 2 / 20                              |                                         |                                                                                 |
| Numer mieszkania                                                                                           | В                                                                                                    | 1/20                                |                                         |                                                                                 |
|                                                                                                    |                                                                                                    |                                     |                                         |                                                                                 |
| Adres korespondencyjny                                                                                     |                                                                                                    |                                     |                                         |                                                                                 |

## Фото кандидата

| Formularze osobo                                               | owe                                |                    |                         |                                               |                                                    |                                                                    |
|----------------------------------------------------------------|------------------------------------|--------------------|-------------------------|-----------------------------------------------|----------------------------------------------------|--------------------------------------------------------------------|
| Podstawowe dane osobowe                                        | • Adres i dane kontaktowe          | Zdjęcie            | 🞓 Wykształcenie         | Dodatkowe dane osobowe                        |                                                    |                                                                    |
| Zdjęcie<br>Wymagania dotyczące zdjęć wraz z<br>administratora. | linkiem do strony z przykładami    | znajdują się pon   | iżej formularza. Pamięt | Дод<br>ај, że niepoprawne lub złej jakości zc | авання правильно зро<br>ljęcie nie zostanie zaakce | бленого фото за допомогою кнопки "Вибрати файл"<br>ptowane przez   |
|                                                                |                                    |                    |                         |                                               | 🖺 Zapisz                                           | Рекомендований розмір фотографії<br>це 500 х 625 пікселів або його |
| Wybierz zdjęcie                                                | Wybierz plik Nie wybrano plik      | u                  |                         |                                               |                                                    | багатократність                                                    |
|                                                                | Maksymalny rozmiar zdjęcia to      | 5 MB.              |                         |                                               |                                                    | (пр. 1000 х 1250 пікселія)                                         |
| Ustawienia prywatności                                         | O Wszyscy mogą widzieć mo          | je zdjęcie.        |                         |                                               |                                                    |                                                                    |
| zdjęcia profilowego                                            | 🔵 Tylko zalogowani użytkov         | nicy mogą widz     | ieć moje zdjęcie.       |                                               |                                                    |                                                                    |
|                                                                | Tylko osoby uczęszczające          | e na te same zaj   | ęcia co ja mogą widzie  | ć moje zdjęcie.                               |                                                    |                                                                    |
|                                                                | Tylko ja mogę widzieć mo           | je zdjęcie (oraz l | komisja rekrutacyjna)   |                                               |                                                    |                                                                    |
|                                                                | To ustawienie będzie obowiązyw     | vać w systemie U   | SOSweb po przyjęciu n   | a studia.                                     |                                                    |                                                                    |
|                                                                |                                    |                    |                         |                                               | 🖺 Zapisz                                           |                                                                    |
| Wymagania dotyczące zd                                         | jęć                                |                    |                         |                                               |                                                    |                                                                    |
| Pełny opis wraz z przykładami n                                | nożesz znaleźć pod adresem: h      | tps://obywatel.    | gov.pl/wyjazd-za-gran   | ice/zdjecie-do-dowodu-lub-paszpo              | ortu                                               |                                                                    |
| Zdjęcie kandydata powinno spełni                               | ać te same wymagania, co zdjęci    | e do dowodu oso    | bistego.                |                                               |                                                    |                                                                    |
| Oto one:                                                       |                                    |                    | Вимог                   | и до технічної кор                            | ректності фо                                       | тографії можна знайти                                              |
| <ul> <li>Uwagi techniczne</li> </ul>                           |                                    |                    |                         | на сайті Серві                                | ісу Республії                                      | ки Польша                                                          |
| <ul> <li>Zdjęcia powinny być</li> </ul>                        | dobrej jakości (wyraźne, o prawic  | lłowej jasności, k | ontraście bttps:/       | /www.gov.pl/wob/                              | anyladionia                                        | de dowedy lub permerty                                             |
| <ul> <li>Tło powinno być biał</li> </ul>                       | e, gładkie i niejaskrawe, a kontur | głowy powinien ł   | być wyra <u>mttps./</u> | <u>/www.gov.pi/web/</u>                       | gov/Zujecie-                                       | ao-dowodu-tuo-paszportu                                            |

# Вкладка Освіта, загальні дані про закінчену школу та отриманий атестат

| Wykształcenie                                                                                                |                                                                                                    |                                                                                       |                                                                                                    |                                                                                        |               |           |
|----------------------------------------------------------------------------------------------------|----------------------------------------------------------------------------------------------------|---------------------------------------------------------------------------------------|----------------------------------------------------------------------------------------------------|----------------------------------------------------------------------------------------|---------------|-----------|
| Wpisując swoje dane, pamiętaj, że<br>polskim nazwy własne (takie jak na<br>zastosuj odpowiednią transkrypcję | w przypadku przyjęcia na studia trafią one do :<br>zwa szkoły, miasta) pisze się od wielkiej litery.<br>na alfabet łaciński. W numerach dokumentów | systemu obsługi toku stud<br>Fylko pierwsza litera ma bj<br>nie umieszczaj spacji ani | iów i będą drukowane na wydawany<br>yć wielka, nie wszystkie. Nie używaj o<br>innych znaków przestankowych. | rch przez uczelnię dokumentach. W je<br>yrylicy ani chińskich znaków, zamiast          | ęzyku<br>nich |           |
| W zależności od tego, o przyjęcie na j<br>dodawać bez podawania pełnych inf                                  | akie studia się ubiegasz, musisz dodać dokumeni<br>ormacji o nich. Informacje te mogą być jednak wy                                                | y poświadczające uzyskanie<br>magane do uzupełnienia p                                | e odpowiedniego wykształcenia lub kw<br>rzed wydrukowaniem podania o przyj                                  | alifikacji. Niektóre dokumenty możesz<br>tele na studia.                               |               |           |
| Wykształcenie średnie                                                                                        |                                                                                                    |                                                                                       |                                                                                                    | 629                                                                                    | apisz.        |           |
| Rodzaj ukończonej szkoły                                                                                     | Liceum ogólnokształcace                                                                                                    |                                                                                       |                                                                                                    |                                                                                        | ~             |           |
| Nazwa ukończonej szkoły                                                                                      | Zespół Szkół Przykładowych i Rekrutacyjnych                                                                                                    | w Koninie                                                                             |                                                                                                    | -5                                                                                     | 33 / 200      |           |
|                                                                                                    | Zacznij wpisywać nazwę szkoły, aby system w<br>znajdują. Np. po wpisaniu 'Warszawa XXI' syst<br>wpisać ją ręcznie.                                 | yświetlił listę podpowiedzi<br>em podpowie listę szkół z                              | . Możesz wpisać nazwę miejscowość<br>Warszawy, które mają w nazwie 'XX                                      | i, aby wyświetlić listę szkół, które się v<br>'. Jeśli szkoły nie ma na liście, możesz | w niej<br>z   |           |
| Miejscowość ukończonej<br>szkoły                                                                             | Konin                                                                                                    |                                                                                       |                                                                                                    |                                                                                        | \$7.50        |           |
| Dokumenty                                                                                                    | Dodaj tutaj informacje o swojej maturze lub<br>O Zapisz i dodaj dokument                                                                           | dokumentach równoważn                                                                 | ych (dotyczy kandydatów na studia l                                                                         | stopnia).                                                                              |               |           |
| Olimpiady i konkursy                                                                                         |                                                                                                    |                                                                                       |                                                                                                    |                                                                                        | Додавання ви  | пускних е |
| Dokumenty                                                                                                    | Możesz tutaj dodać informacje o zdobytych t<br>• Zapisz i dodaj dokument                                                                           | ytułach w olimpiadach lub                                                             | konkursach, które chcesz wykorzys                                                                           | ać przy rekrutacji na studia.                                                          |               |           |
| Wykształcenie wyższe                                                                                         |                                                                                                    |                                                                                       |                                                                                                    |                                                                                        |               |           |
| Numer albumu                                                                                                 | Numer albumu Państwowej Wyższej Szkoły Za                                                                                                    | awodowej w Koninie (doty                                                              | czy obecnych i byłych studentów).                                                                           |                                                                                        | 0712          |           |
| Dokumenty                                                                                                    | Dodaj tutaj informacje o uzyskanym wykszta<br>podyplomowe).                                                                                        | ceniu wyższym (dotyczy k                                                              | andydatów na studia ll stopnia, do s                                                                        | zkół doktorskich oraz na studia                                                        |               |           |
|                                                                                                    | Zapisz i dodaj dokument                                                                                                    |                                                                                       |                                                                                                    |                                                                                        |               |           |
|                                                                                                    | ty wymagane do podjęcia studiów                                                                                                    |                                                                                       |                                                                                                    |                                                                                        |               |           |
| Certyfikaty i inne dokumen                                                                                   |                                                                                                    | 1 1 1 1 1 1 1 1 1 1 1 1 1 1 1 1 1 1 1                                                 | net detéu ubiogripeush sio e erroie                                                                         | tie na studia wymagające dodatkowy                                                     | rch           |           |
| Certyfikaty i inne dokumen<br>Dokumenty                                                                      | Dodaj tutaj informacje o innych posiadanych<br>dokumentów).                                                                                        | dokumentach (dotyczy ka                                                               | muydatów ubiegających się o przyję                                                                          |                                                                                        |               |           |
| Certyfikaty i inne dokumen<br>Dokumenty                                                                      | Dodaj tutaj informacje o innych posiadanych<br>dokumentów).<br>O Zapisz i dodaj dokument                                                           | dokumentach (dotyczy ka                                                               | unakrarow noie8alácácu zié o bizálé                                                                         |                                                                                        |               |           |

### Вкладка Освіта додавання інформації про випускні іспити (ЗНО)

☆ → Moje konto → Wykształcenie → Dodaj dokument Dodaj dokument \* Pola oznaczone symbolem gwiazdki są wymagane. 🖹 Zapisz Rodzaj dokumentu\* Nowa matura Rok uzyskania dokumentu\* 2020 Rok dokumentu powinien zgadzać się z datą wydania. Jeśli nie masz jeszcze dokumentu, ale otrzymasz go w najbliższym czasie, wpisz obecny rok. Numer dokumentu M/00000000/00 13/200 W numerze nie powinna występować spacja. W przypadku zdawania egzaminów poprawkowych prosimy o wpisanie numeru dokumentu i wszystkich aneksów rozdzielonych przecinkami. Data wydania 01.02.2020 Rodzaj instytucji Okręgowa Komisja Egzaminacyjna wystawiającej Nazwa instytucji Okręgowa Komisja Egzaminacyjna - POZNAŃ 9/200 wystawiającej Możesz wpisać nazwę miejscowości, aby wyświetlić listę instytucji, które się w niej znajdują. Jeśli instytucji nie ma na liście, możesz wpisać ją ręcznie. Miejsce wydania Poznań 0/80 Kraj wydania\* Polska Krótki komentarz 0/500 Jeśli dodajesz dokument nieznanego typu, koniecznie go opisz! 🖺 Zapisz Zapisz i wróć Підтвердіть заповнені дані, натиснувши кнопку W przypadku niektórych dokumentów może być wymagane przesłanie i "Зберегти та повернутися" ytać dla dokumentu każdego rodzaju. Możliwość przesłania plików pojawi się dopiero po zapisaniu informacji o dokumencie. Typ dokumentu Plik wymagany Maksymalna liczba plików

Akademia Nauk Stosowanych w Koninie

V

V

# Вкладка Освіта додавання результатів випускних іспитів

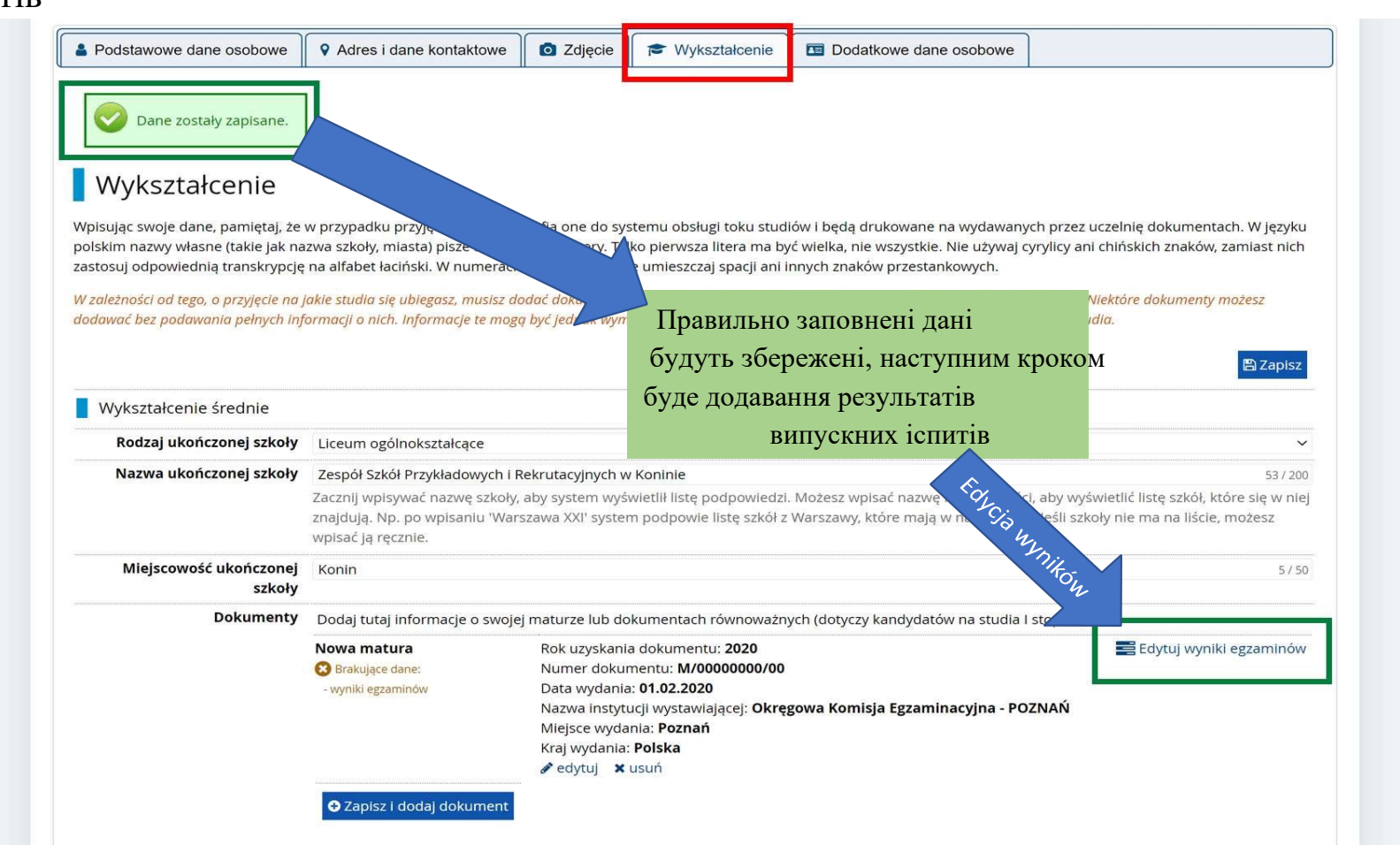

|  |                                          | ROLDECTEORY |           |        |                                 |
|--|------------------------------------------|-------------|-----------|--------|---------------------------------|
|  |                                          | Podstawowy  |           | 65     |                                 |
|  | Język polski (nowa matura)               | Rozszerzony |           |        |                                 |
|  |                                          | Podstawowy  |           |        |                                 |
|  | - Język portugalski (nowa matura)        | Rozszerzony |           |        |                                 |
|  | Język rosyjski dwujęzyczny (nowa matura) | Rozszerzony |           |        |                                 |
|  |                                          | Podstawowy  |           | Пола   |                                 |
|  | język rosyjski (nowa matura)             | Rozszerzony |           | дода   |                                 |
|  |                                          | Podstawowy  |           |        | відповідно до рівня             |
|  | język słowacki (nowa matura)             | Rozszerzony |           | B      | ипускних іспитів                |
|  |                                          | Podstawowy  |           | Πn     | елмет який бур элэний на        |
|  | język szwedzki (nowa matura)             | Rozszerzony |           |        | едмсі, який був зданий на       |
|  |                                          | Podstawowy  |           | розши  | рении рівень, буде перерахован  |
|  | Język ukrainski (nowa matura)            | Rozszerzony |           | (відо  | увається то автоматично         |
|  | Język włoski dwujęzyczny (nowa matura)   | Rozszerzony |           | під ча | ас генераци введених даних      |
|  |                                          | Podstawowy  |           | (      |                                 |
|  | Język włoski (nowa matura)               | Rozszerzony |           |        | Система не приймає              |
|  | • • • • • • • • • • • • • • • • • • •    | Podstawowy  |           | 60     |                                 |
|  | Matematyka (nowa matura)                 | Rozszerzony |           | 50     | результатів, які нижче ніж 30%  |
|  | Wiedza o społeczeństwie (nowa matura)    | Podstawowy  |           |        |                                 |
|  | wiedza o sporeczenstwie (nowa matura)    | Rozszerzony |           | Прав   | вильно заповнені результати     |
|  | Wiedza o tańcu (powa matura)             | Podstawowy  |           | необу  | хілно пілтверлити, натиснувши і |
|  | wiedza o tancu (nowa matura)             | Rozszerzony |           |        | "Зберегти та                    |
|  |                                          | 1           | Komentarz |        | "                               |

## Вкладка Освіта, додавання результатів випускних іспитів

# Вкладка Додаткові персональні дані, додавання додаткових персональних

#### даних

| Podstawowe dane osobowe                                                                                                    | • Adres i dane kontaktowe                                                                     | <b>Z</b> djęcie    | 🞓 Wykształcenie           |             | odatkowe dane osobowe            |                                              |
|----------------------------------------------------------------------------------------------------|-----------------------------------------------------------------------------------------------|--------------------|---------------------------|-------------|----------------------------------|----------------------------------------------|
|                                                                                                    |                                                                                               |                    |                           |             |                                  |                                              |
| Dodatkowe dane                                                                                                    | e osobowe                                                                                     |                    |                           |             |                                  |                                              |
| /pisując swoje dane osobowe, pan                                                                                                    | niętaj, że w przypadku przyjęcia r                                                            | na studia trafią o | one do systemu obsłuj     | gi toku stu | diów i będą drukowane na w       | ydawanych przez uczelnię dokumentach.        |
| / języku polskim nazwy własne (tal                                                                                                    | kie jak imię, nazwa miasta) pisze                                                             | się od wielkiej li | itery. Tylko pierwsza lit | era ma by   | ć wielka, nie wszystkie. Nie u   | żywaj cyrylicy ani chińskich znaków,         |
| amiast nich zastosuj odpowiednią                                                                                                    | transkrypcję na alfabet łaciński.                                                             | W numerach do      | okumentów nie umiesz      | czaj spacj  | i ani innych znaków przestanl    | kowych.                                      |
|                                                                                                    |                                                                                               |                    | 🖺 Zapisz                  |             |                                  |                                              |
| <b>D</b> -1                                                                                                    |                                                                                               |                    |                           |             |                                  |                                              |
| Dokument tozsamosci                                                                                                    |                                                                                               |                    |                           |             |                                  |                                              |
| Rodzaj dokumentu                                                                                                    | dowód osobisty                                                                                |                    | ~                         |             |                                  |                                              |
|                                                                                                    |                                                                                               |                    |                           |             |                                  |                                              |
| Se <mark>ri</mark> a i numer dokumentu                                                                                                    | ABC 123456                                                                                    |                    | 10 / 20                   |             |                                  |                                              |
| Seria i numer dokumentu                                                                                                    | ABC 123456<br>To pole powinno zawierać wyłąc                                                  | znie wielkie lite  | 10 / 20<br>ry i cyfry.    |             |                                  |                                              |
| Seria i numer dokumentu<br>Data ważności dokumentu                                                                                                    | ABC 123456<br>To pole powinno zawierać wyłąc<br>20.10.2030                                    | znie wielkie lite  | 10 / 20<br>ry i cyfry.    |             |                                  |                                              |
| Seria i numer dokumentu<br>Data ważności dokumentu<br>Kraj wydania dokumentu                                                                                     | ABC 123456<br>To pole powinno zawierać wyłąc<br>20.10.2030<br>Polska                          | znie wielkie lite  | 10 / 20<br>ry I cyfry.    |             |                                  |                                              |
| Seria i numer dokumentu<br>Data ważności dokumentu<br>Kraj wydania dokumentu<br>Dane dotyczace służby woje                                                       | ABC 123456<br>To pole powinno zawierać wyłąc<br>20.10.2030<br>Polska<br>Skowej                | znie wielkie lite  | 10 / 20<br>ry I cyfry.    |             |                                  |                                              |
| Seria i numer dokumentu<br>Data ważności dokumentu<br>Kraj wydania dokumentu<br>Dane dotyczące słuzby wojs                                                       | ABC 123456<br>To pole powinno zawierać wyłąc<br>20.10.2030<br>Polska<br>skowej                | znie wielkie lite  | 10 / 20<br>ry I cyfry.    |             | Підтвердіть на                   | алежним чином заповнені,                     |
| Seria i numer dokumentu<br>Data ważności dokumentu<br>Kraj wydania dokumentu<br>Dane dotyczące słuzby wojs<br>Stosunek do służby wojskowej                       | ABC 123456<br>To pole powinno zawierać wyłąc<br>20.10.2030<br>Polska<br>skowej<br>odbyta      | znie wielkie lite: | 10 / 20<br>ry I cyfry.    |             | Підтвердіть на                   | алежним чином заповнені ,<br>опку "Зберегти" |
| Seria i numer dokumentu<br>Data ważności dokumentu<br>Kraj wydania dokumentu<br>Dane dotyczące służby wojs<br>Stosunek do służby wojskowej<br>Kategoria wojskowa | ABC 123456<br>To pole powinno zawierać wyłąc<br>20.10.2030<br>Polska<br>skowej<br>odbyta<br>A | znie wielkie lite  | 10 / 20<br>ry I cyfry.    |             | Підтвердіть на<br>натиснувши кно | алежним чином заповнені ,<br>опку "Зберегти" |

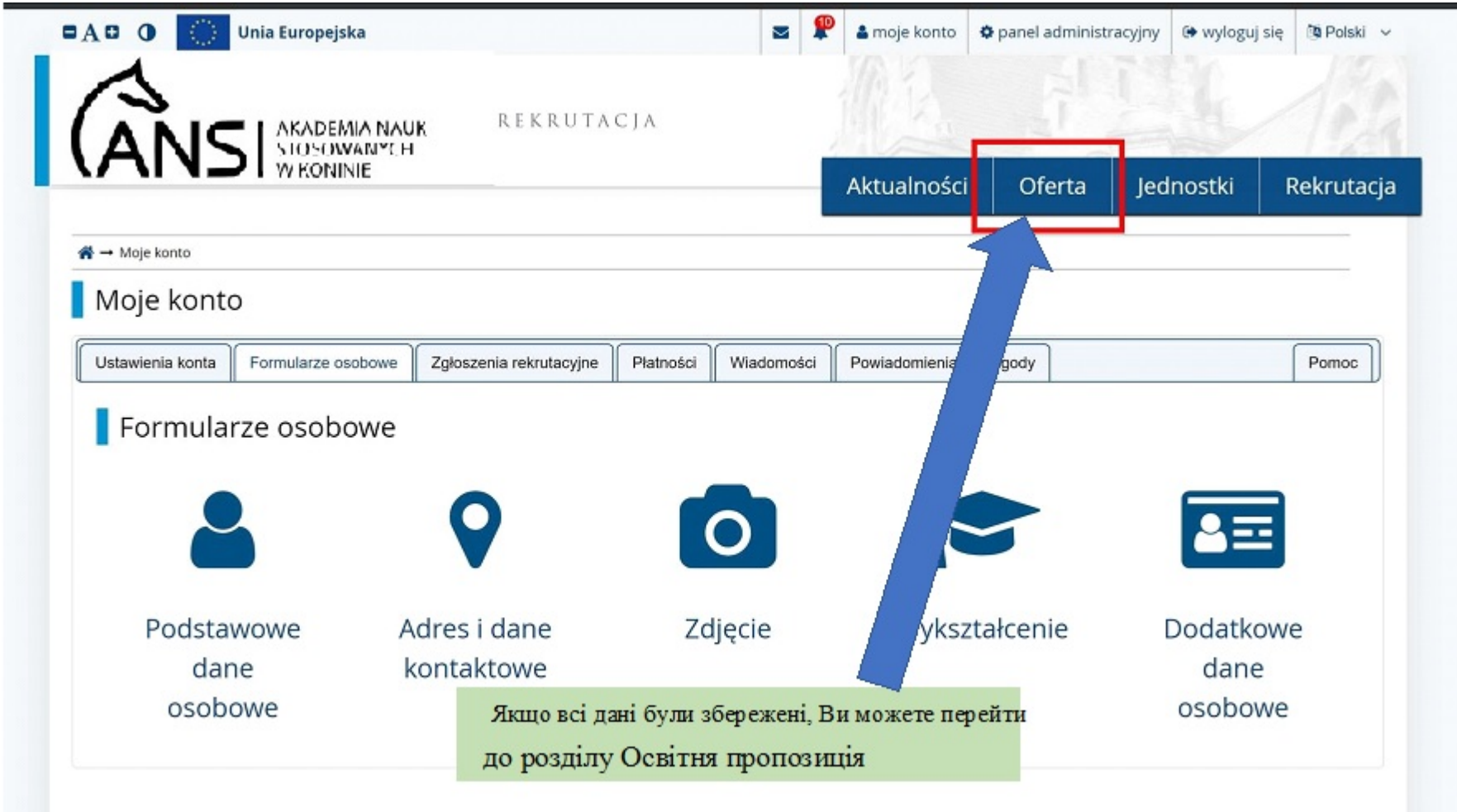

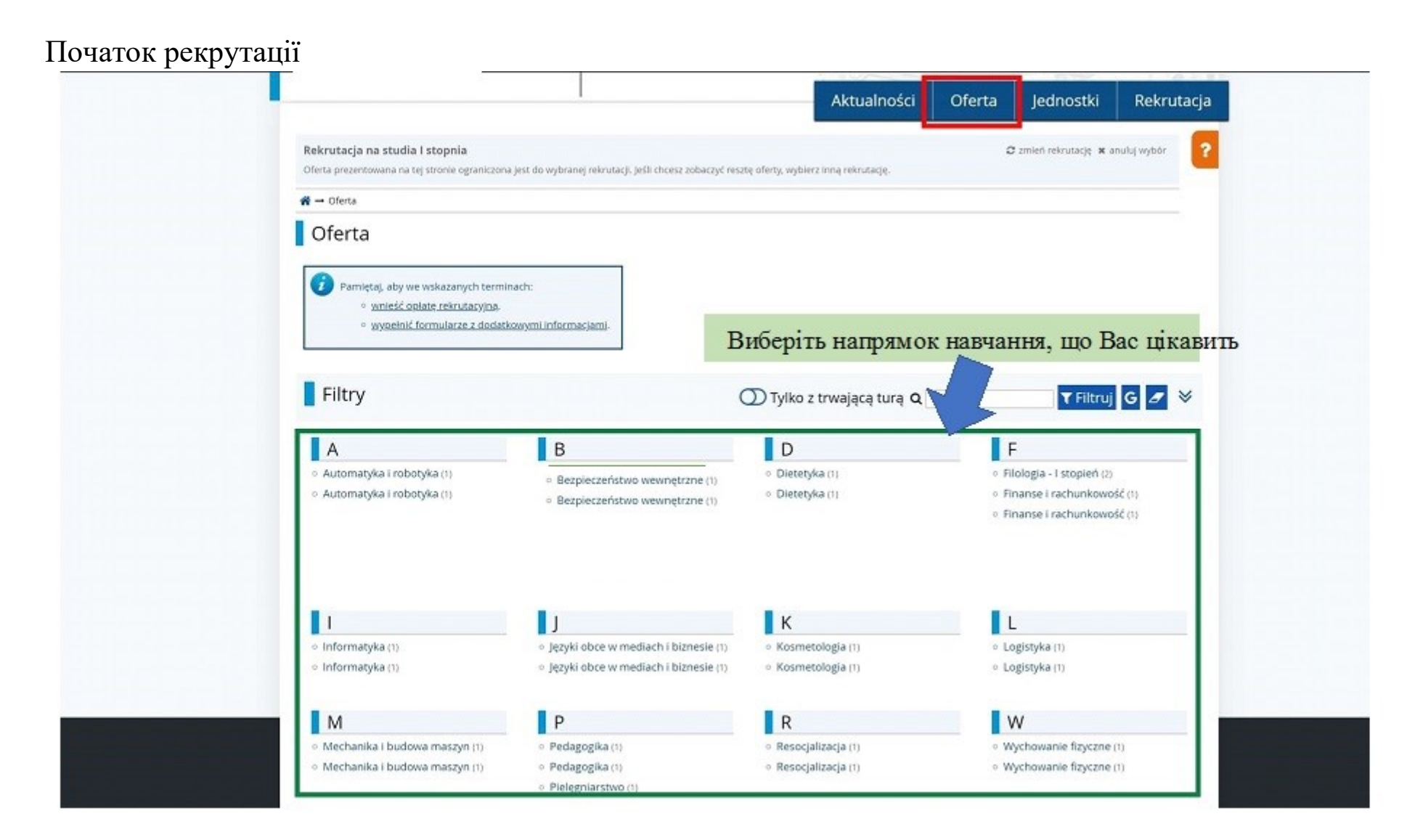

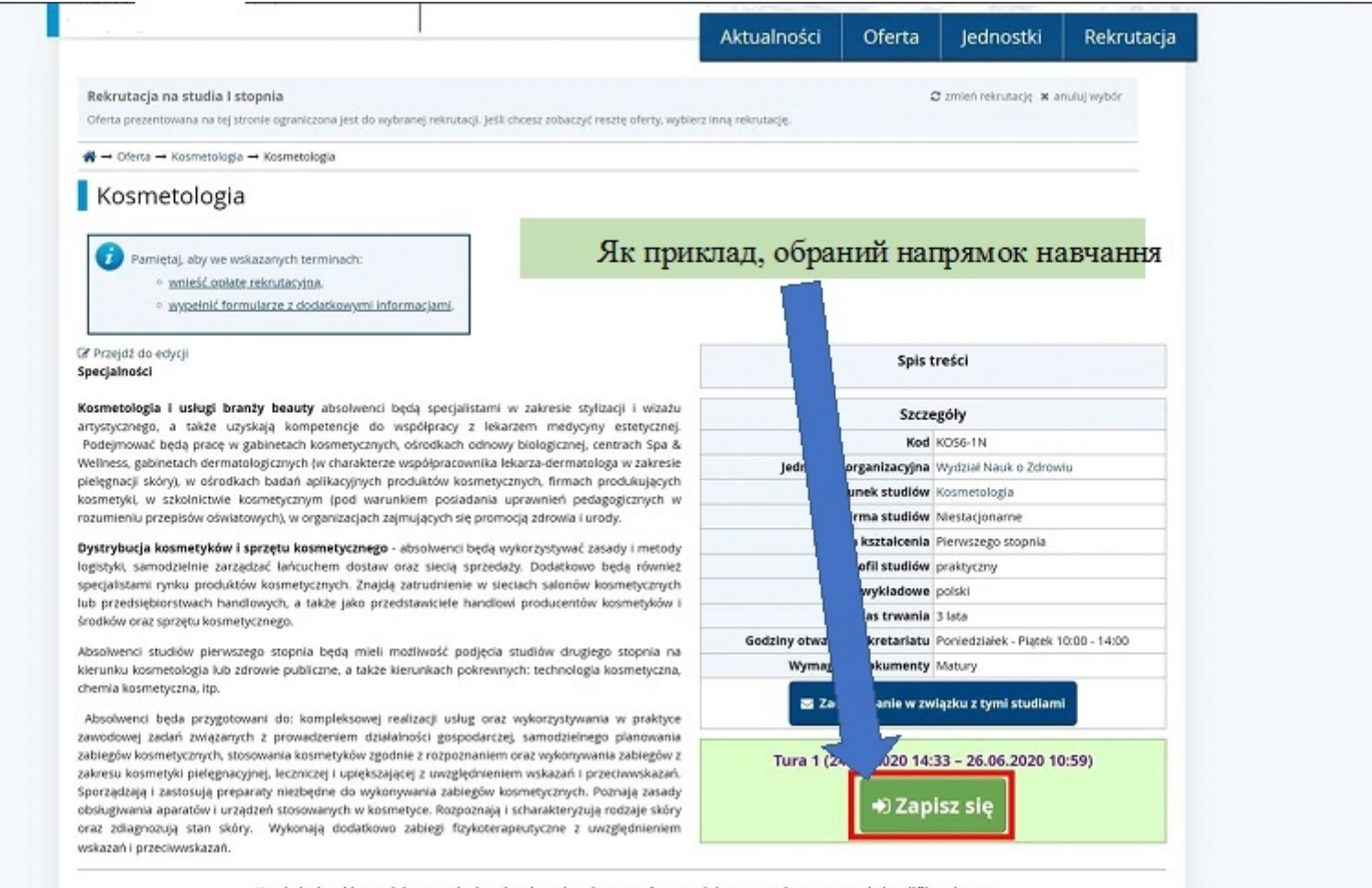

Kandydaci na kierunek kosmetologia zobowiązani są dostarczyć wraz z dokumentami postępowania kwalifikacyjnego,

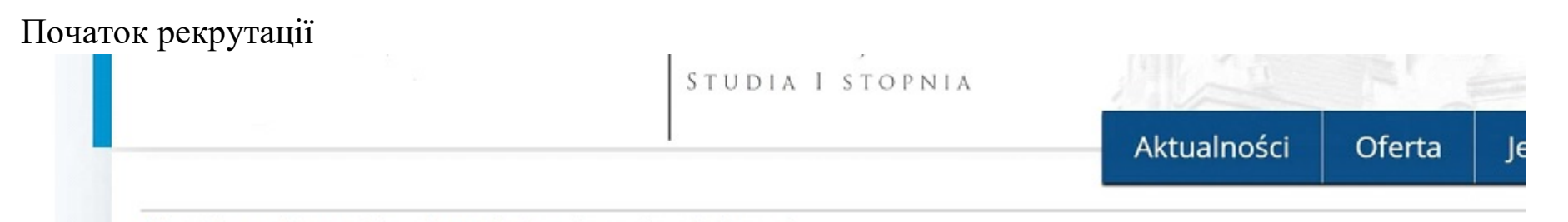

☆ → Oferta → Kosmetologia → Kosmetologia → Nowe zgłoszenie rekrutacyjne

# Nowe zgłoszenie rekrutacyjne

Aby się zarejestrować, wybierz posiadany przez siebie dokument uprawniający Cię do podjęcia studiów. Zostanie on powiązany z tym zgłoszeniem.

| Tura                                         | Tura 1 (24.06.2020 14:33 – 26.06.2<br>Ø Zasady kwalifikacji dla tej tury | 020 10:59)                               |
|----------------------------------------------|--------------------------------------------------------------------------|------------------------------------------|
| Dokument uprawniający do<br>podjęcia studióv | Nowa matura nr m/60012515/17                                             | wyd. 23.11.2017 przez Testowa instutucja |
|                                              | 🗲 Wróć                                                                   | 🔿 Kontynuuj                              |

☆ → Oferta → Kosmetologia

#### Kosmetologia

rekrutacyjne, aby zobaczyć listę dodatkowych formularzy do wypełnienia umentów do wydrukowania

#### Przejdź do edycji Specjalności

Kosmetologia i usługi branży beauty absolwenci będą specjalistami w za artystycznego, a także uzyskają kompetencje do współpracy z lekarzem Podejmować będą pracę w gabinetach kosmetycznych, ośrodkach odnowy bio Wellness, gabinetach dermatologicznych (w charakterze współpracownika lekarza pielęgnacji skóry), w ośrodkach badań aplikacyjnych produktów kosmetycznych kosmetyki, w szkolnictwie kosmetycznym (pod warunkiem posiadania uprav rozumieniu przepisów oświatowych), w organizacjach zajmujących się promocją z

Dystrvhucia kosmetyków i sprzetu kosmetycznego - absolwenci beda wykorz zasady i metody logist Рекрутація на спеціальність "Косметологія" specj lub p пройшла вдало! Продовжити, środk

натиснувши на Мій обліковий запис ->Додатки а па Absol

klerunku kosmetologia lub zurowie publiczne, a także klerunkach pokrewnych: technologia kosmetyczna, chemia kosmetyczna, itp.

Absolwenci będa przygotowani do: kompleksowej realizacji usług oraz wykorzystywania w praktyce zawodowej zadań związanych z prowadzeniem działalności gospodarczej, samodzielnego planowania zabiegów kosmetycznych, stosowania kosmetyków zgodnie z rozpoznaniem oraz wykonywania zabiegów z zakresu kosmetyki pielęgnacyjnej, leczniczej i upiększającej z uwzględnieniem wskazań i przeciwwskazań. Sporzadzaja i zastosują preparaty niezbędne do wykonywania zabiegów kosmetycznych. Poznaja zasady obsługiwania aparatów i urządzeń stosowanych w kosmetyce. Rozpoznają i scharakteryzują rodzaje skóry oraz zdiagnozują stan skóry. Wykonają dodatkowo zabiegi fizykoterapeutyczne z uwzględnieniem wskazań i przeciwwskazań.

#### 2 Pamiętaj, aby we wskazanych terminach: wnieść opłatę rekrutacyjną, wypełnić formularze z dodatkowymi informacjami. Spis treści stylizacji i wizażu Szczegóły ycyny estetycznej. Kod KOS6-1N ej, centrach Spa & atologa w zakresie Jednostka organizacyjna Wydział Nauk o Zdrowiu ach produkujących Kierunek studiów Kosmetologia pedagogicznych w Forma studiów Niestacjonarne Poziom kształcenia Pierwszego stopnia Profil studiów praktyczny vnież nych Języki wykładowe polski (ów i Czas trwania 3 lata Godziny otwarcia sekretariatu Poniedziałek - Piątek 10:00 - 14:00 Wymagane dokumenty Matury 🗹 Zadaj pytanie w związku z tymi studiami Tura 1 (24.06.2020 14:33 - 26.06.2020 10:59) Jesteś już zapisany na te studia w tej turze rekrutacji. Twoje zgłoszenia na te studia (przejdź do moich zgłoszeń):

- Rekrutacja na studia I stopnia
- Tura 1 (24.06.2020 14:33 26.06.2020 10:59)

#### Kandydaci na kierunek kosmetologia zobowiązani są dostarczyć wraz z dokumentami postepowania kwalifikacyjnego,

Akademia Nauk Stosowanych w Koninie

i urody.

| Rekrutacja 2020 Rekrutacja                   | na studia l stopnia                                                                                                    |                                                                                      |                                                                                                    |                                          |
|----------------------------------------------|----------------------------------------------------------------------------------------------------|--------------------------------------------------------------------------------------|----------------------------------------------------------------------------------------------------|------------------------------------------|
|                                              | •                                                                                                    |                                                                                      |                                                                                                    | Rol                                      |
| Opis                                         |                                                                                                    |                                                                                      |                                                                                                    |                                          |
|                                              |                                                                                                    |                                                                                      |                                                                                                    |                                          |
|                                              |                                                                                                    |                                                                                      |                                                                                                    |                                          |
| [KOS6-1N] Kosmetologia                       |                                                                                                    | [                                                                                    |                                                                                                    |                                          |
| Tura 1                                       | Opłata rekrutacyjna<br>85,00 zł<br>⊙ oczekuje<br>→ Płatności                                                                                                    | Wynik<br>                                                                            | Status kwalifikacji<br><br>Wyniki będą widoczne:<br>26.06.2020 00:00<br>wiecej                                                                             | Decyzja<br>                              |
| Dokument uprawniający do podjęcia<br>studiów | Nowa matura nr m/60012515/17                                                                                                    | wyd. 23.11.2017 prz                                                                  | zez Testowa instutucja                                                                                                    |                                          |
| Dodatkowe informacje                         | <ul> <li>Prosimy o przekazanie informacji</li> <li>Deklaracja językowa I stopier</li> <li>Deklaracja językowa I stopier</li> <li>Deklaracja językowa I stopier</li> <li>Deklaracja językowa I stopier</li> </ul> | dodatkowych w celi<br>ń (wypełniony)<br>ń (wymagany)<br>ń (wymagany)<br>ń (wymagany) | u zakończenia procesu rekrutacji.<br>удь ласка, заповніть всі декларації стосо<br>у випадку студентів денного відділе<br>також декларацію з фізичного вихо | овно іноземних мов та<br>сння,<br>овання |
| Далі просимо                                 | переходити до:                                                                                                    | kumenty i dalsze kro                                                                 | oki                                                                                                    |                                          |

Акаденна глацк этозомануси и коншие

### Документи для скачування та друку (У разі відсутності результатів при поданні, зв'яжіться з нами за телефоном 63 249 72 37)

Wymagane dokumenty

| Dokumenty | do | po | bra | ni | ł |
|-----------|----|----|-----|----|---|
|-----------|----|----|-----|----|---|

Oświadczenie o zapoznaniu się z zasadami pobierania i zwalniania z opłat za usługi edukacyjne oraz wysokościami opłat za wydawanie dokumentów związanych z odbywaniem studiów w ANS w Koninie i akceptacji warunków odpłatności

Podanie o przyjęcie

#### Lista dokumentów do złożenia

1. Podanie o przyjęcie na studia

20. Oświadczenie kandydata na studia o zapoznaniu się z zasadami pobierania i zwalniania z opłat za usługi edukacyjne oraz wysokościami opłat za wydawanie dokumentów związanych z odbywaniem studiów w ANS w Koninie

2. Potwierdzenie wniesienia opłaty rekrutacyjnej

 Zaświadczenie lekarskie wydane przez lekarza medycyny pracy o braku przeciwwskazań do podjęcia studiów na kierunku: bezpieczeństwo wewnętrzne, dietetyka, kosmetologia, pielęgniarstwo, wychowanie fizyczne oraz zdrowie publiczne

 Kopia świadectwa dojrzałości albo kopia świadectwa dojrzałości i zaświadczenia o wynikach egzaminu maturalnego z poszczególnych przedmiotów, lub kopia odpisu świadectwa dojrzałości, kopie aneksów do świadectwa dojrzałości a także oryginał do wglądu

5. Kopia orzeczenia o stopniu niepełnosprawności - w przypadku kandydata na studia będącego osobą niepełnosprawną

Повний комплект документів, який необхідно

надати до відділу Рекрутації за адресою

вул. Пшиязні №1

Akademia Nauk Stosowanych w Koninie

\*

Pobierz

Pobierz

# ВІДДІЛ РЕКРУТАЦІЇ

вул. Пшиязні, 1 (кімната 6 – перший поверх) Тел. 63 249 72 37